枚方市防災マップの確認方法について(HPにアップしています)

URL http://www.city.hirakata.osaka.jp/0000003824.html

または、枚方市ホームページ http://www.city.hirakata.osaka.jp/ 内で

「枚方市防災マップ」と検索

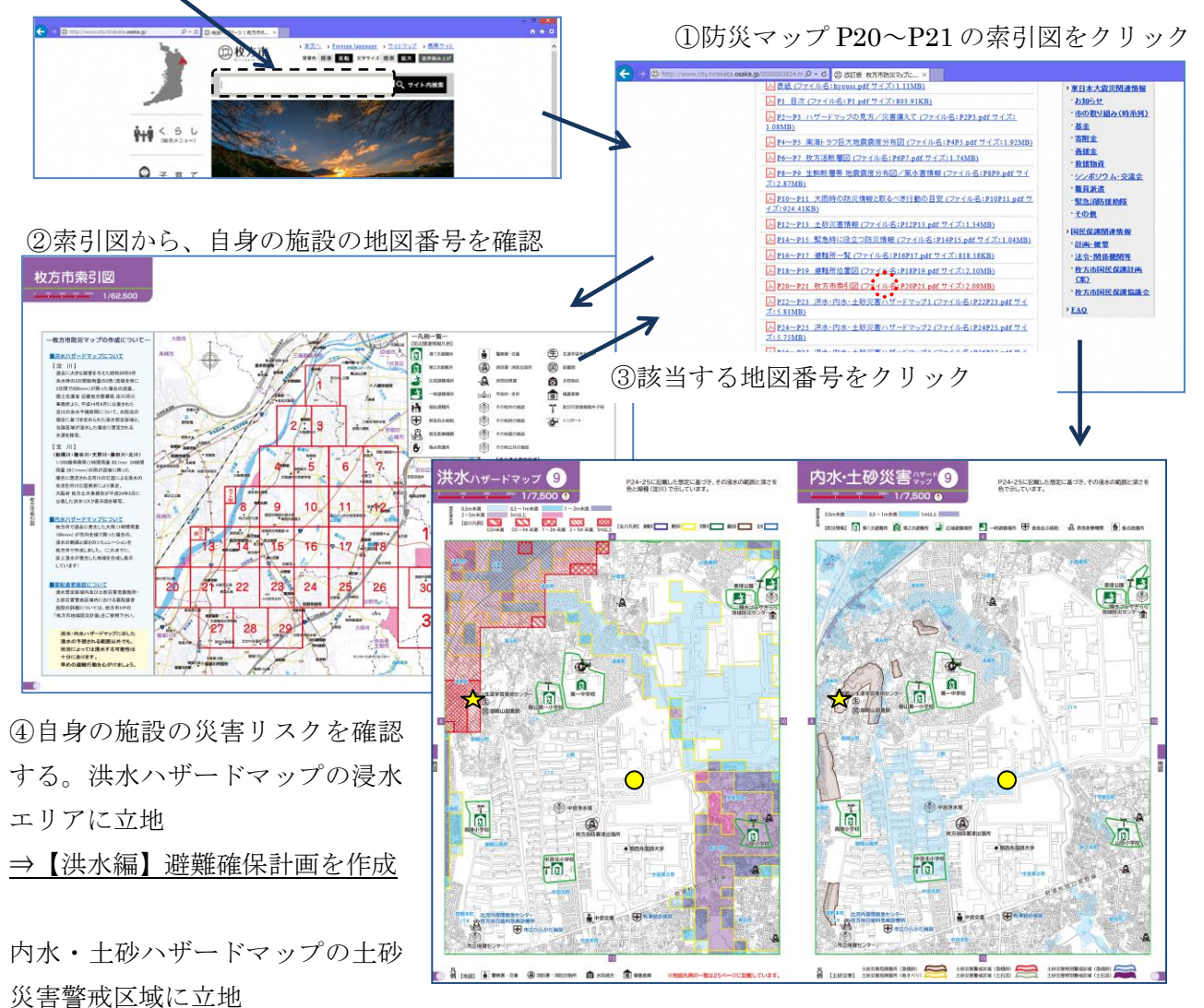

⇒【土砂編】避難確保計画を作成

例①. 施設の立地が☆の場合

施設が淀川の浸水想定区域内かつ土砂災害警戒区域内 ⇒【洪水編】避難確保計画と【土砂編】避難 確保計画を作成

例②.施設の立地が○の場合
施設が洪水の浸水想定区域外かつ土砂災害警戒区域外 ⇒避難確保計画の作成不要
※内水の浸水想定区域内の場合は、避難確保計画の作成は不要です。